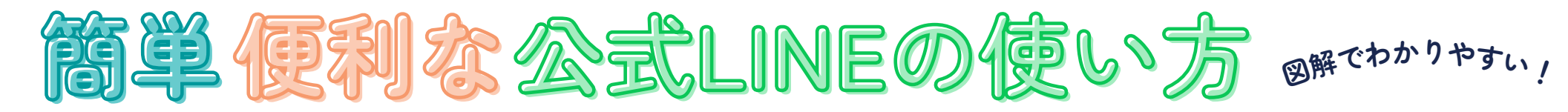

今まで役場に行って手続きをする必要があった 申請や証明書の発行、施設予約などが 公式LINE上で手続きできるようになりました♪ まずは次の手順に従い登録をお願いします。

東成瀬村公式LINEの登録方法

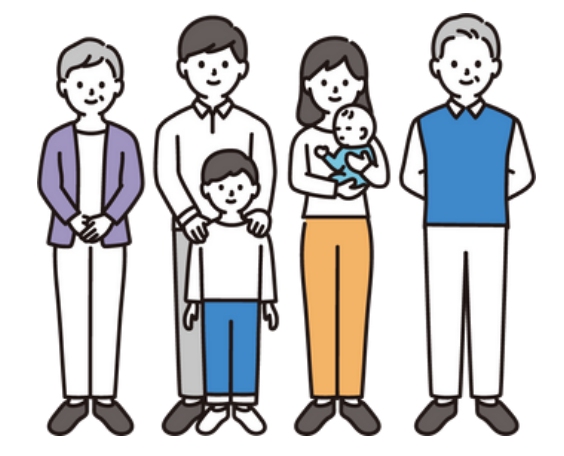

(2 🛡 東成瀬村 : × Q 🗉 🗉 カメラを起動し、 LINEアプリに画面が 友だち追加をすると で 友達登録ありがとうございます 下のQRコードを読み 切り替わり、東成瀬 メッセージが届きま 車成瀬村の情報を随時発信してい J きます! 込み、表示されたURL す。 村公式LINEが表示さ アンケートにご回答ください。 を押します。 れます。 「アンケートに回答 □車成瀬村 イベントや行事、観光物産や防災情報について発信します! する」 画面下の G **E** 8= を押すと、受信設定 東成銀村公式ホームページ 証明書 「友だち追加」  $\langle \rangle$ Ŵ のアンケートが始ま を押すと東成瀬村公 子育て 1819-7-10 27 イベントや行事、観光物産や防災情報について発 ります。 0 \*0 C C 式LINEの登録が完了 受信19支 します。

※QRコードを読み込めない場合は、LINEを開いて上部の「検索」から東成瀬村を検索し、友達追加をします。

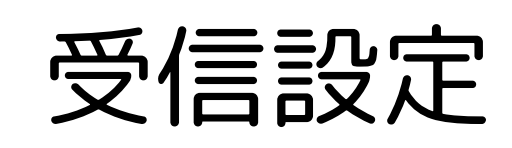

### お住まいや希望する情報の種類を選択することで、 自分に合った情報を受け取ることができます。

メニュー画面から「受信 設定」を選択します。 メニューが表示されてい ない時は「メニューをひ らく」から表示されま す。

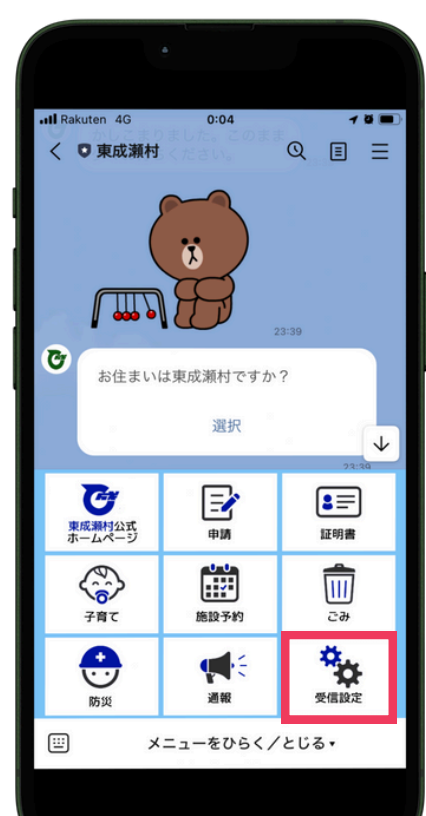

質問に「選択」を押して 住んでいる場所を選択し 確定を押します。色が変 わると選択されている状 態です。地区を選択する 質問が続きます。

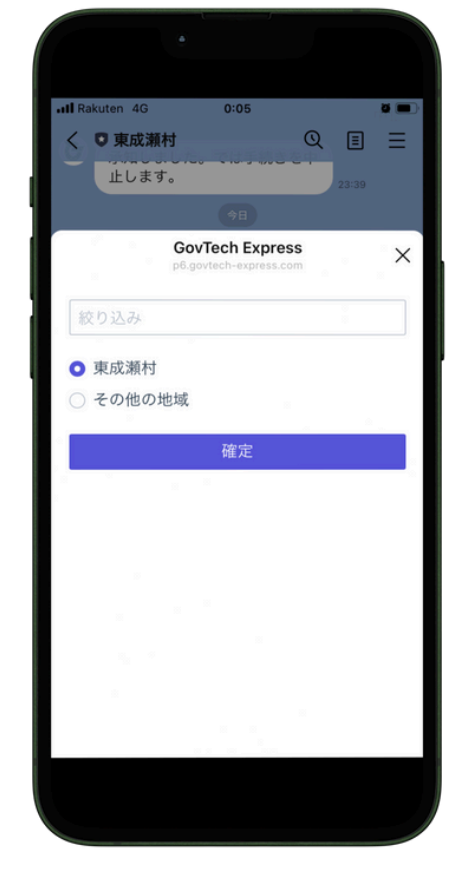

3 日付を選択」を押し、 生年月日を入力します。 Androidスマホでは西暦 を押すと西暦から選べま す。

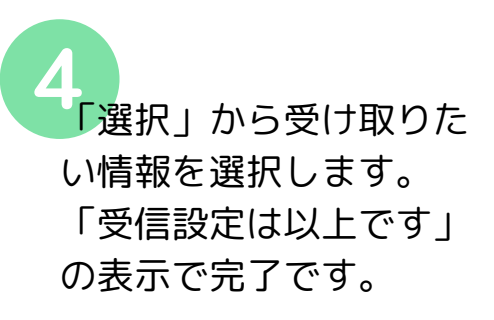

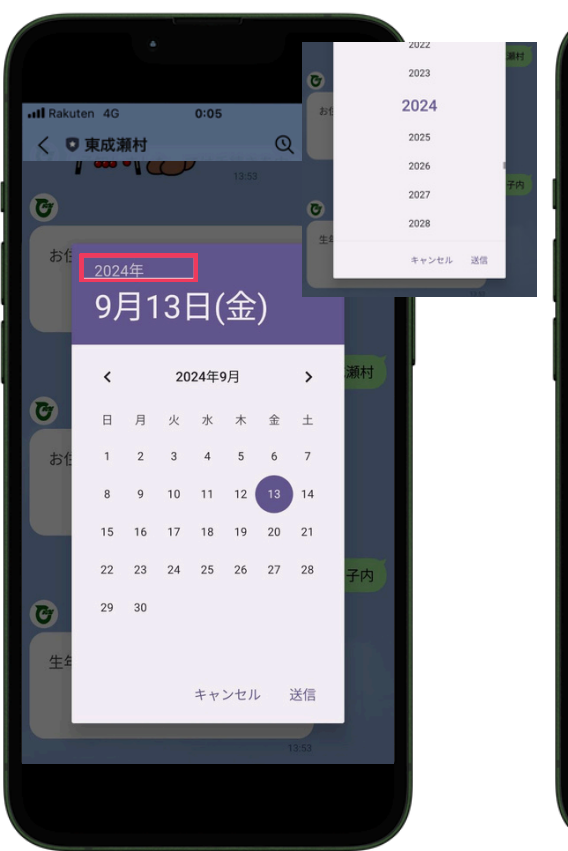

| •               |                              |                 |      |
|-----------------|------------------------------|-----------------|------|
|                 |                              |                 |      |
| •III Rakuten 4G | 0:05                         | -               | ö 🗩  |
| く ♥ 東成瀬村        |                              | Q               |      |
|                 | 選択                           |                 |      |
| G               | ovTech Exp<br>.govtech-expre | press<br>ss.com | ×    |
| 絞り込み            |                              |                 |      |
| () 観光           |                              |                 |      |
| ● 防災            |                              |                 |      |
| ● 道路情報          |                              |                 |      |
| ● 子育て           |                              |                 |      |
| ()健康            |                              |                 |      |
| ○ スポーツ          |                              |                 |      |
| ○ 芸術・文化         | ,                            |                 |      |
| ● 環境・ごみ         |                              |                 |      |
| ● 村からのお         | 知らせ                          |                 |      |
| 希望しない<br>み送信され  | (対象が登<br>,ます)                | 登録者全員(          | の情報の |
|                 | 確定                           |                 |      |
|                 |                              |                 |      |
|                 |                              |                 |      |

# 証明書/補助金

#### 証明書や補助金等の申請を、 自宅や外出先でもLINE上でできます。

メニュー画面から「証明 書」もしくは「申請」を 選択します。 「選択」から申請したい 内容を選択します。

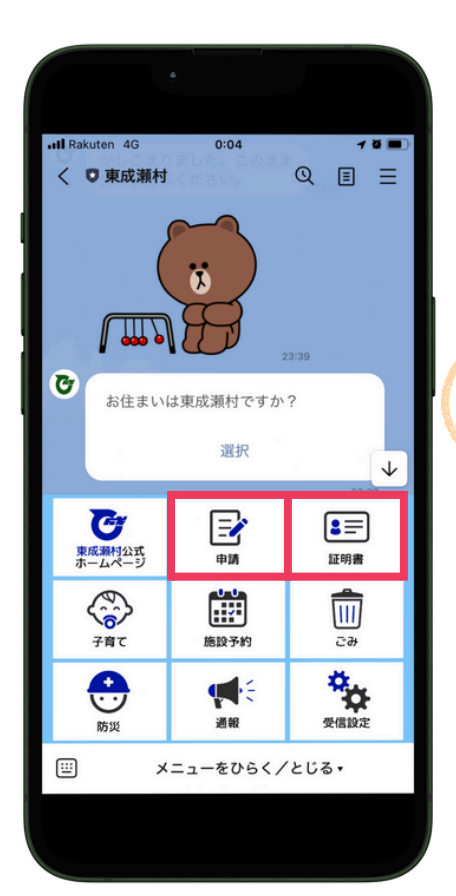

名前等入力を進めます。 「入力/記載してくださ い」という質問には画面 下のキーボードで入力 し、送信することで次の 質問に進みます。

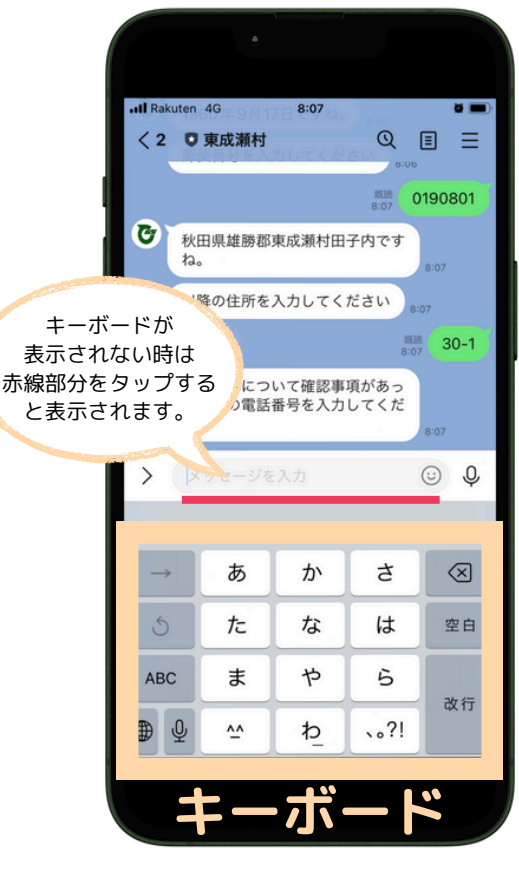

「添付してください」の 質問には「カメラを起 動」を押すとカメラで撮 影ができます。すでに撮 影した写真から選択する ことも可能です。 中請が完了しまし
た!」の表示で申請完了
です。
後日、担当者よりLINEに
て届く連絡をお待ちくだ
さい。

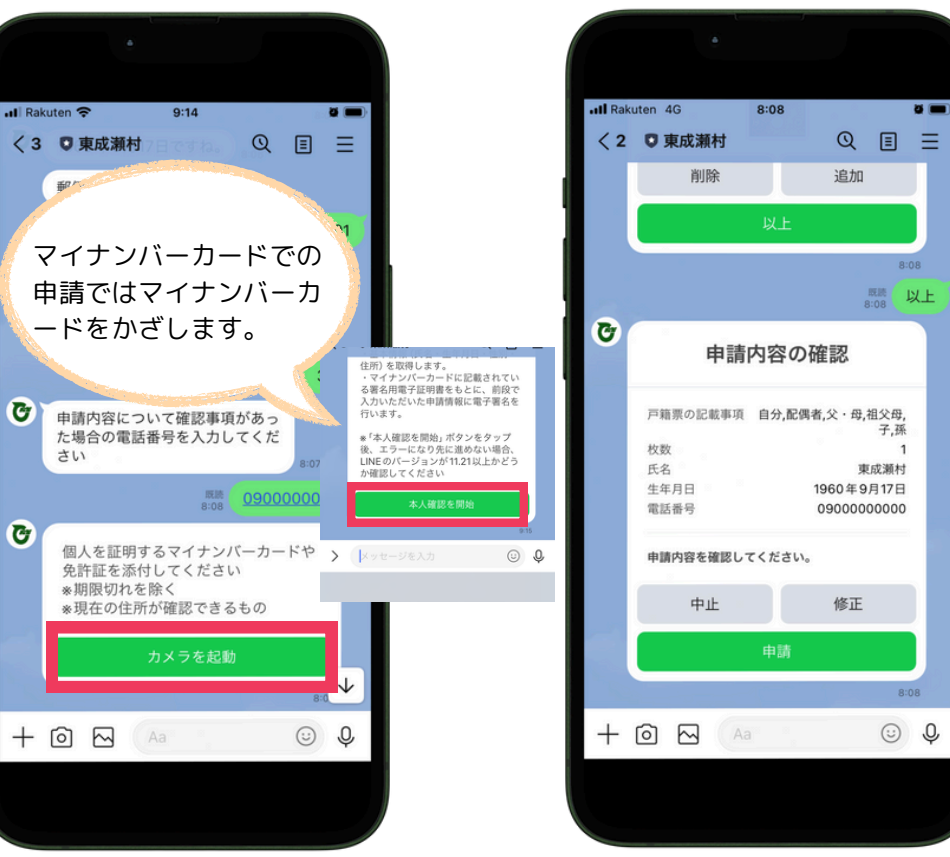

施設予約

### LINE上で施設の仮予約ができます。 現在はゆるるんの施設予約が利用できます。

メニュー画面から「施設 予約」を選択します。 「申請書はこちら」から 記載内容を確認し、申請 書に記入、押印します。

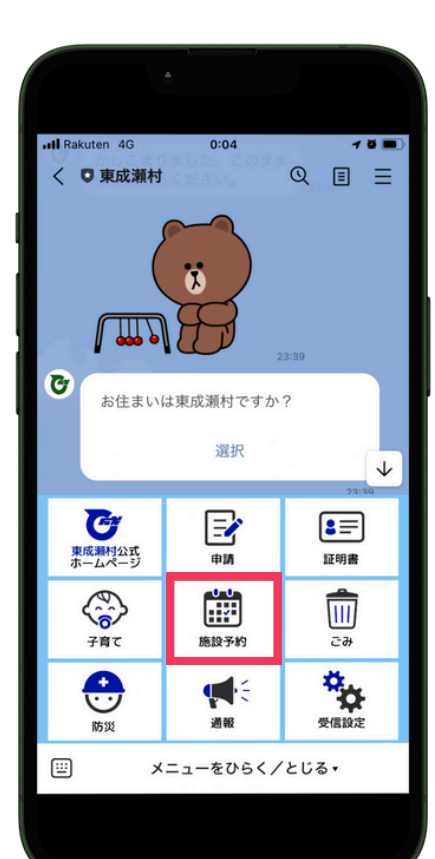

「予約する」を選択し、 施設、予約する部屋を選 択します。予約したい枠 の選択では「日時を選 択」を押すと、日付と時 間が選択できます。

| GovTech Express         3件まで同時予約できます         く       9月 2024         日       月       火       水       全       2         1       2       3       4       5       6       3         1       2       3       4       5       6       3       1         15       16       ①7       18       19       20       2         22       23       24       25       26       27       2         29       30 |
|----------------------------------------------------------------------------------------------------|
| 3件まで同時予約できます<br>く 9月 2024<br>日 月 火 水 木 金 二<br>1 2 3 4 5 6<br>8 9 10 11 12 13 1<br>15 16 ①7 18 19 20 2<br>22 23 24 25 26 27 2<br>29 30                                                                                                    |
| く     9月 2024       日     月     火     水     木     金       1     2     3     4     5     6       8     9     10     11     12     13     1       15     16     17     18     19     20     2       22     23     24     25     26     27     2       29     30                                                                                                    |
| 日月火水 木 金 二<br>1 2 3 4 5 6<br>8 9 10 11 12 13 1<br>15 16 ①7 18 19 20 2<br>22 23 24 25 26 27 2<br>29 30                                                                                                    |
| $\begin{array}{cccccccccccccccccccccccccccccccccccc$                                                                                                    |
| 8         9         10         11         12         13         1           15         16         17         18         19         20         2           22         23         24         25         26         27         2           29         30         30         30         30         30         30                                                                                   |
| 15         16         17         18         19         20         2           22         23         24         25         26         27         2           29         30                                                                                                    |
| 22 23 24 25 26 27 2<br>29 30                                                                                                    |
| 29 30                                                                                                    |
|                                                                                                    |
|                                                                                                    |
| <ul> <li>✓ 9:00~13:00 残り1席</li> <li>13:00~17:00 残り1席</li> <li>17:00~22:00 残り1席</li> </ul>                                                                                                    |
| ✔ 確定                                                                                                    |
|                                                                                                    |

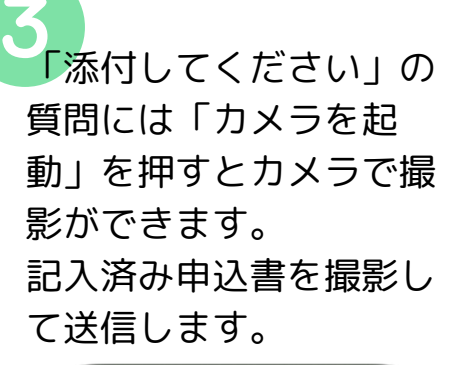

申請内容の確認で内容を 確認し「申請」を押しま す。「仮予約が完了しま した!」の表示で仮予約 完了です。担当者からの 連絡をお待ちください。

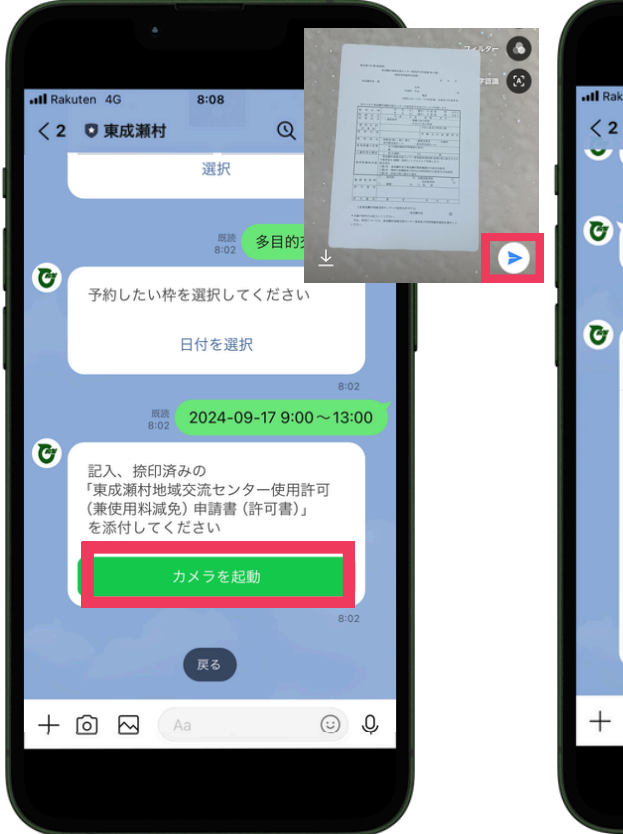

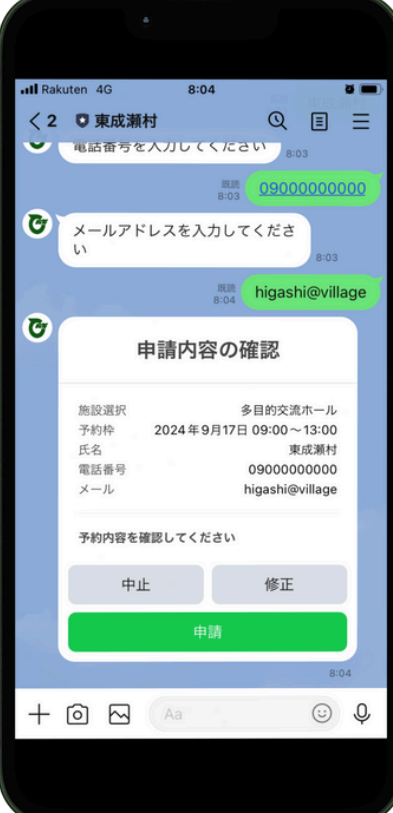

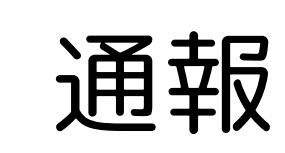

## 雪害が発生した、道路に異常がある、熊が出たなど安 全のために共有したい情報をLINE上で通報できます。

メニュー画面から「通 報」を選択します。 表示された選択肢から通 報の種類を選択します。

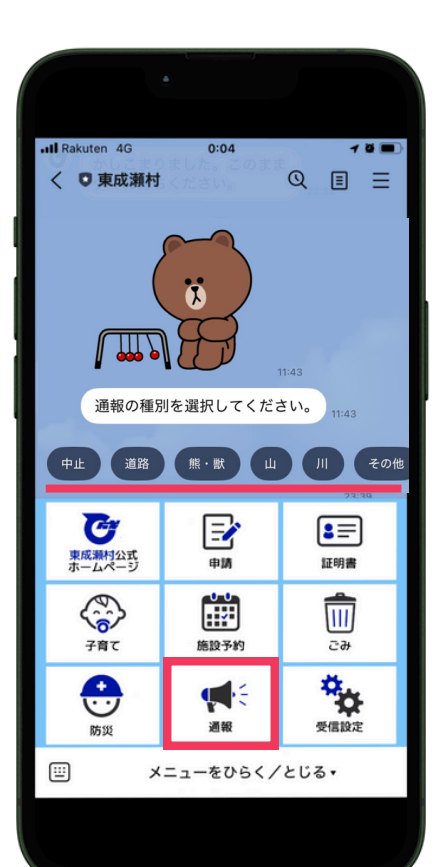

「事象の写真を送ってく ださい」の質問には「カ メラを起動」を押すと力 メラで撮影ができます。 送信後、写真の確認画面 で追加送信もできます。

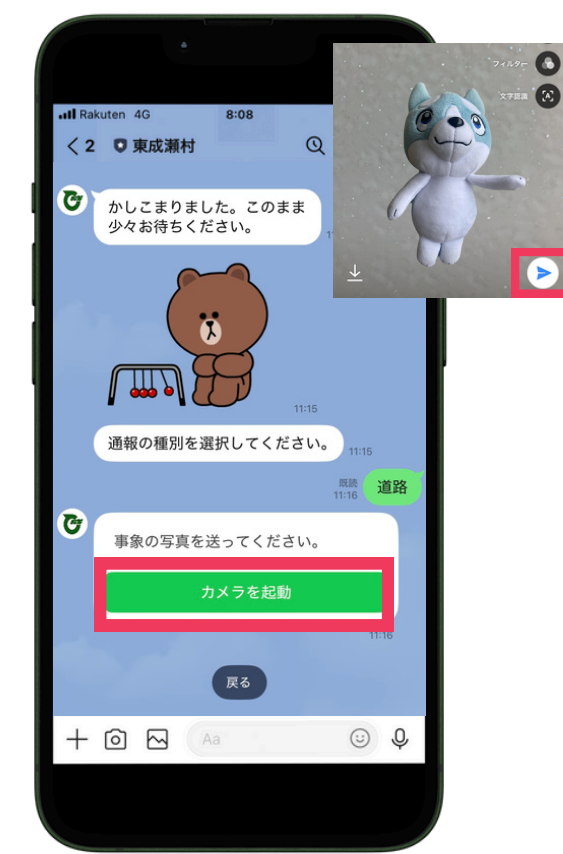

位置情報の質問には「位 置情報を開く」を押すと 現在の位置が表示されま す。通報したいことが起 こっている場所に合わせ て送信を押します。

事象を確認した日時を選 択し、状況を文字で入力 します。通報内容に間違 いがなければ「通報す る」を押して完了です。

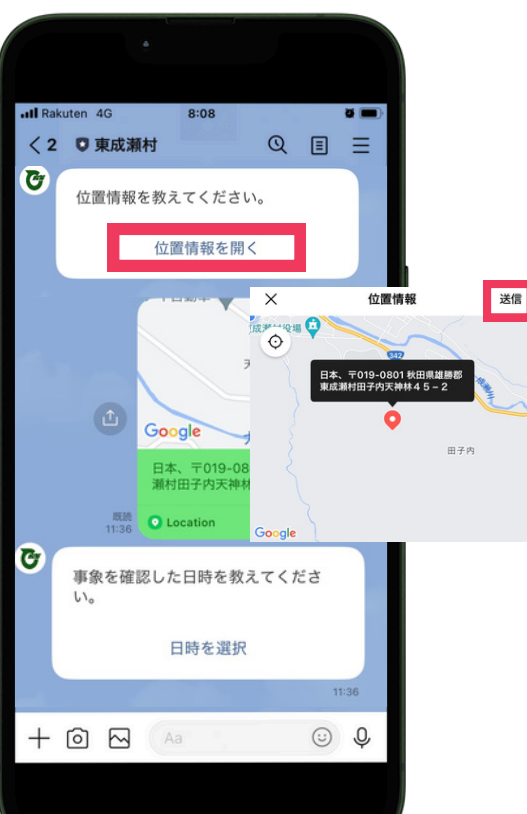

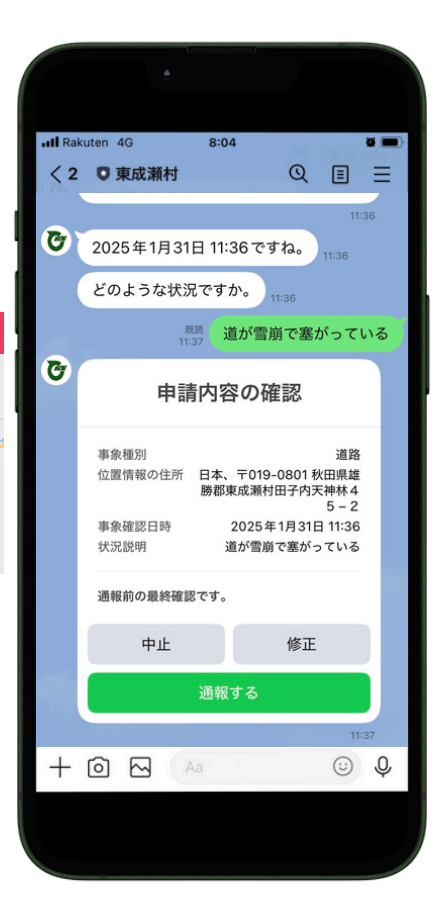

# ごみの日通知

#### 忘れがちなごみの日を、<mark>通知設</mark>定をする ことで前日に知らせてくれます。

メニュー画面から「ご み」を選択します。カレ ンダーの確認のみの場合 は「ごみの日収集日カレ ンダー」を選択します。 通知設定を希望する場合 は「はい」を押して住ん でいる場所を選択し、 「選択」から住んでいる 地域を選択します。 ろのです。確定を押 すと次の質問に続きま す。 4 選択」から通知を受信 したいごみの種別をを選 択し、「確定」を押しま す。「設定は以上です」 の表示で完了です。

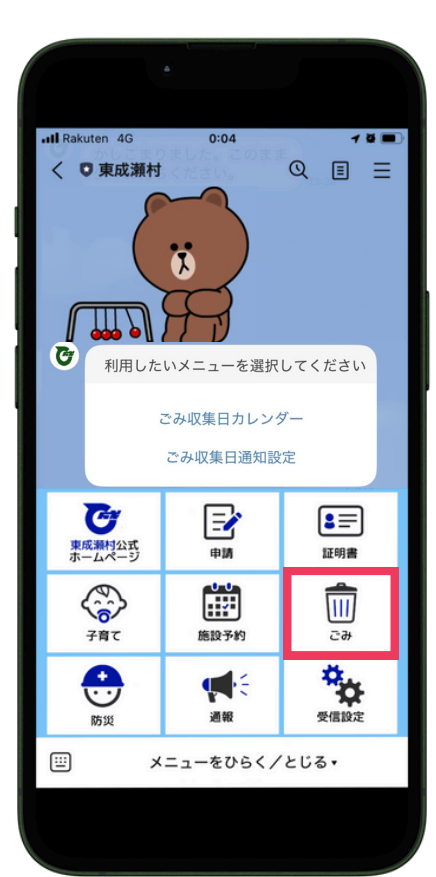

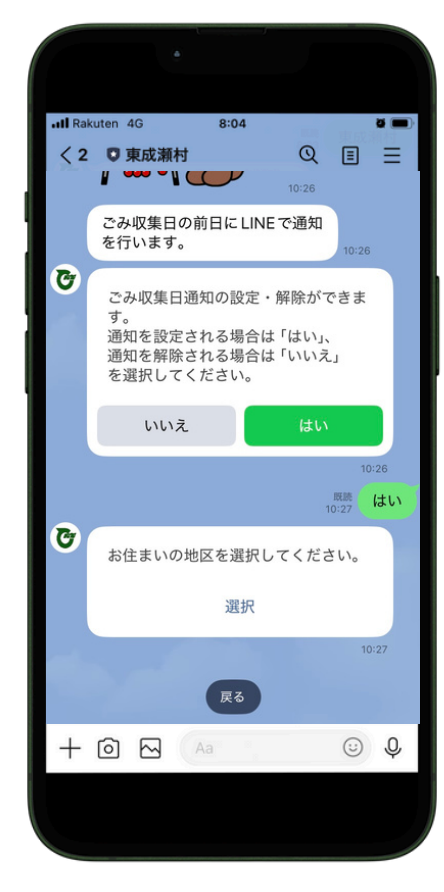

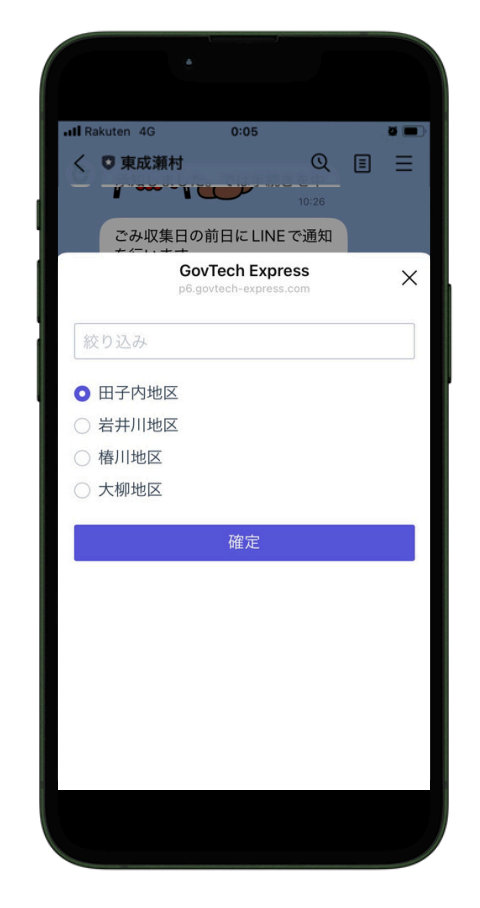

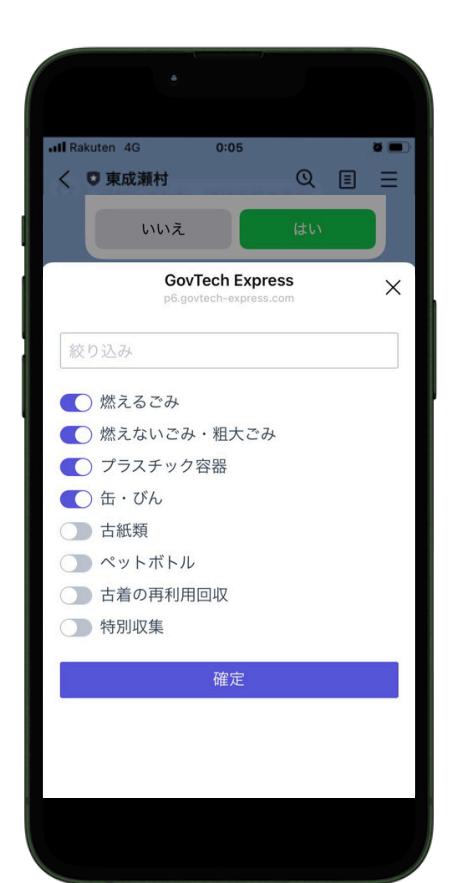

よくある質問

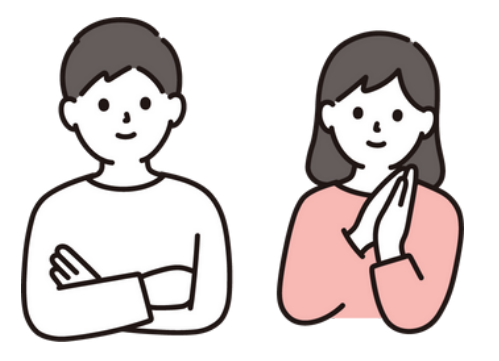

セキュリティは問題ないですか?

LINEに登録いただいた情報については、国内サーバーにあり、LINE社のセキュリティにおいて管理されています。また、村公式LINEに登録いただいたデータについては、村の事業でのみ活用させていただきます。具体的にはアンケートを出す際の年齢等の絞り込みなどで、個人とやり取りすることはありません。

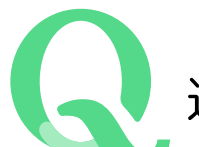

通報で連絡が行く役場の部署はどこですか?

道路は建設課、熊・獣は産業振興課、山は産業振興課、川は総務課(防災対 策室)、その他は総務課に連絡が届きます。

レクメント配信(受信設定をしている情報のみを配信)はいつから始まります か?

2025年4月頃を予定しています。

役場に問い合わせる場合の課はどこですか? 村公式LINEの問い合わせ先は企画課(47-3402)になります。